## How to Import DBSync Solution Package in CRM

## Solution:

1-First Login into your Microsoft Dynamics 365 CRM and then click on Settings.

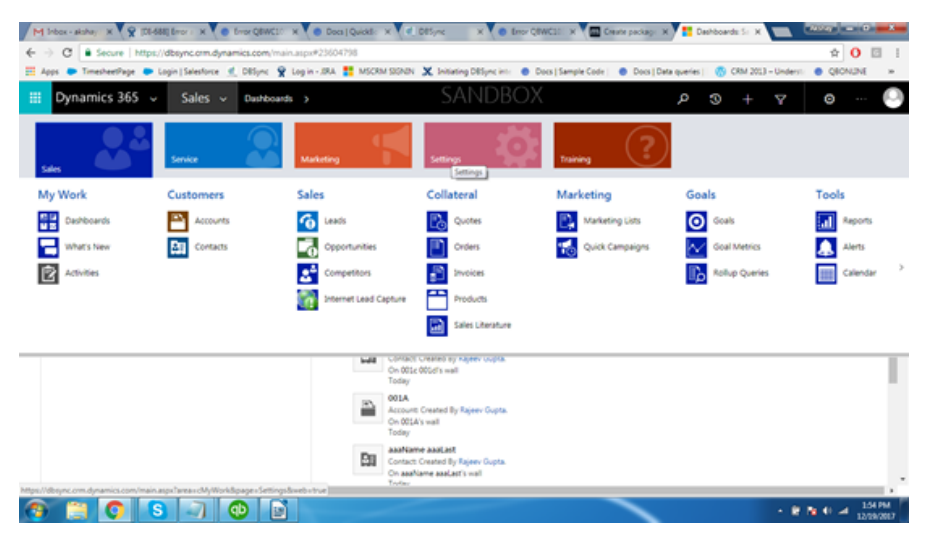

2-In settings, click Solutions options under customization.

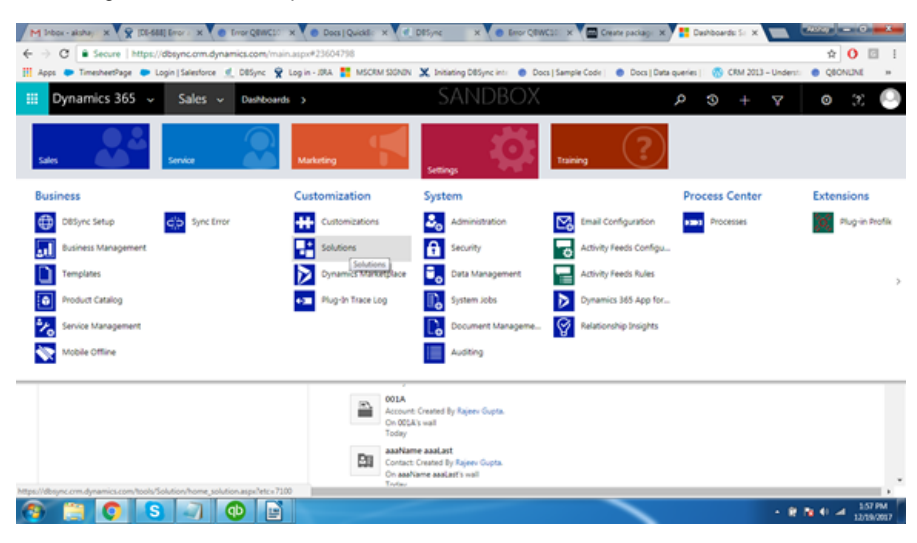

3-This will open solution package window. Here, click on the Import option.

|                      | Ľ                     |             |                      |                |                                 |                         |                                    |                                  |   |   |
|----------------------|-----------------------|-------------|----------------------|----------------|---------------------------------|-------------------------|------------------------------------|----------------------------------|---|---|
| All Solutions        | v                     |             |                      |                |                                 |                         | Search for records                 |                                  | Q |   |
| 🐉 Nev   🗙 Delete   🛃 | Import 🖏 Export 👼 C   | one a Patch | 🖥 Clone Solution 🛛 📓 | Apply Solution | Upgrade 🛛 🙀 Import Translations | Bport Translations      | Dublish All Customizations         | 🚯 Get Solutions from Marketplace |   |   |
| More Actions +       |                       |             |                      |                |                                 |                         |                                    |                                  |   |   |
| Name                 | Display Name          | Version     | Installed On $\psi$  | Package Typ    | Publisher                       | Description             |                                    |                                  |   | С |
| PluginProfiler       | Plug-in Profiler      | 2000        | 12/11/2017           | Managed        | CRM Developer Tools             |                         |                                    |                                  |   |   |
| RibbonWorkbench2016  | Ribbon Workbench 2016 | 31.851      | 10/19/2017           | Managed        | Develop 1 Ltd                   | For terms and condition | ns please see http://develop1.net/ |                                  |   |   |

4-This will open Select Solution Package Pop up window. Here, Browse for the DBMSQB3.0 Managed solution file.

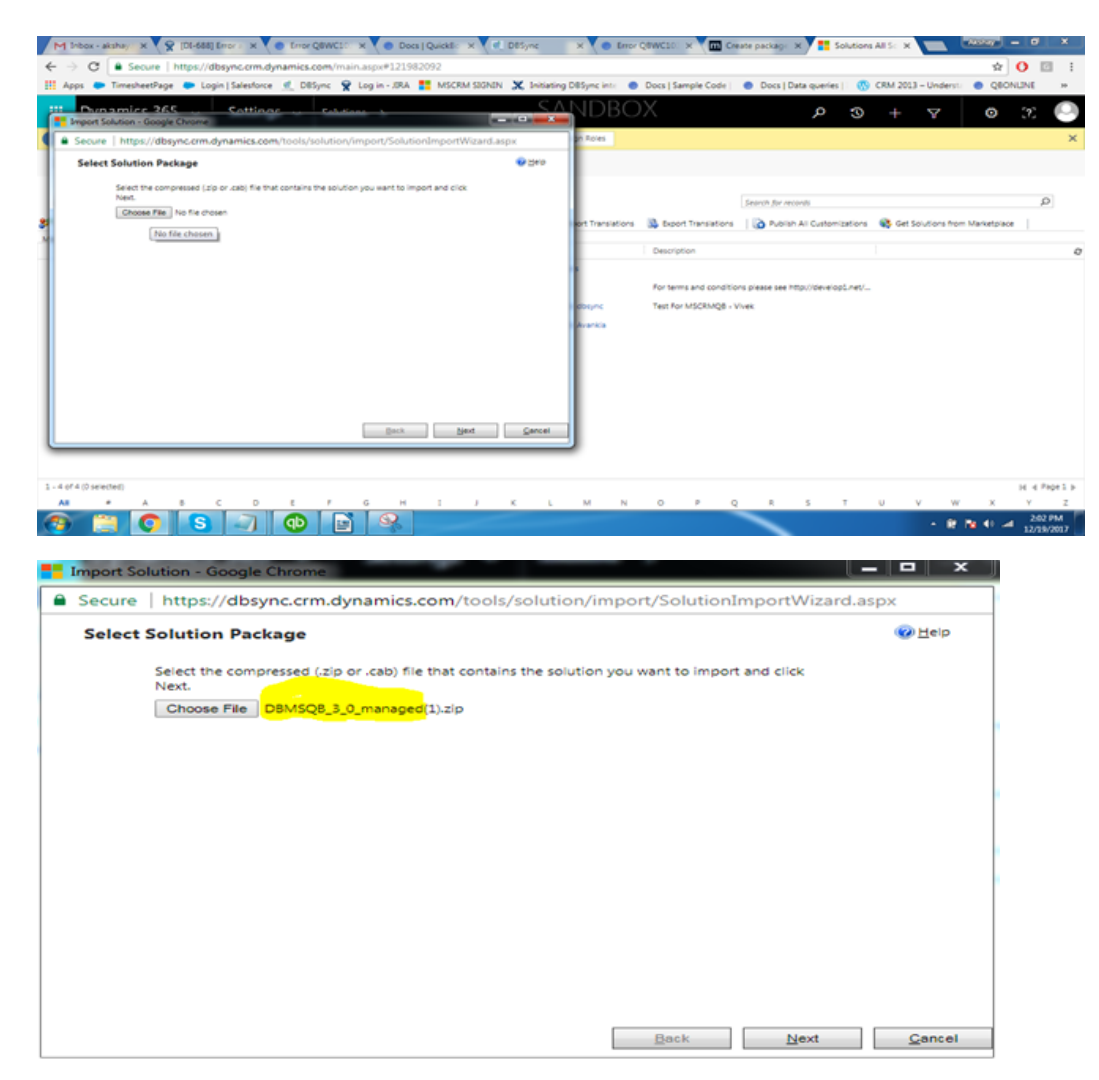

5-After selecting the file, click next. This will start importing the package. Once the package is imported, you can see the solution package installed - as shown in the image below.

| 🕅 New 🛛 🗙 Delete 🛛 🔝   | Simport 🖏 Export 🛅 C  | one a Patch | Cone Solution       | Apply Solution | Upprade 🛛 🙀 Import Translations | Sport Translations                                       | Rublish All Customizations | Get Solutions from Marketplace |  |
|------------------------|-----------------------|-------------|---------------------|----------------|---------------------------------|----------------------------------------------------------|----------------------------|--------------------------------|--|
| Nore Actions +<br>Name | Display Name          | Version     | Installed On $\psi$ | Package Typ_   | Publisher                       | Description                                              |                            |                                |  |
| PluginProfiler         | Plug-in Profiler      | 2.0.0.0     | 12/11/2017          | Managed        | CRM Developer Tools             |                                                          |                            |                                |  |
| RibbonWorkbench2016    | Ribbon Workbench 2016 | 31.861      | 10/19/2017          | Managed        | Develop 1 Ltd                   | For terms and conditions please see http://develop1.net/ |                            |                                |  |
| TestMSCRMQ8            | TestMSCRMQ8           | 1.0.0.0     | 10/4/2017           | Unmanaged      | Default Publisher for dbsync    | Test For MSCRMQ8 - V                                     | firek                      |                                |  |
| DBMSQ8                 | DBMSQ8                | 1.0         | 11/22/2016          | Managed        | Default Publisher for Avankia   |                                                          |                            |                                |  |